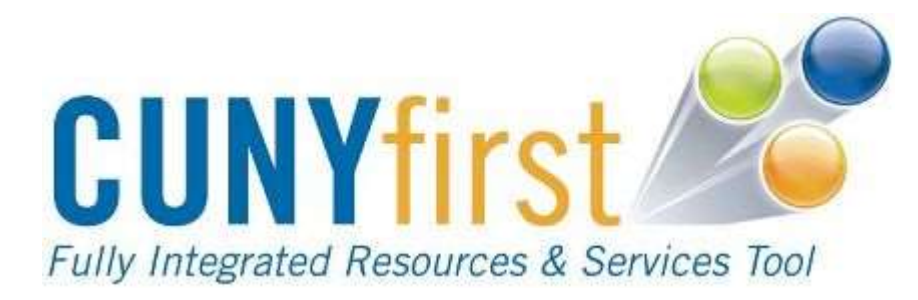

## Removing

## **CUNYfirst**

## **Service Indicators**

Queens College Rosenthal Library Simone L. Yearwood March 2013

| C Impleyer facing registry content - Mindows Internet Explorer             |                                                                                                    |                  |
|----------------------------------------------------------------------------|----------------------------------------------------------------------------------------------------|------------------|
| COC • E Has here and have each an and the count of the count of the count  | 2 A HIM X M                                                                                                    | P                |
| Fie Edit New Associes Task Holp                                            | and the second second second second second second second second second second second second second second second |                  |
| A Conge (State) - Martin State - Martin State                              | a - gether - a handas - a Ators -                                                                                | ·                |
| A Carlo Dante - Sent o d' the A learny Capton black                        | Character and Solution Contract - 1 (2 +                                                                         | Concepture *     |
| Services and Challestoon # Oth Provide Devices . Concerc Colors Lineses C. | · # Best of the West # Charged Space - # Pres ACL & Links                                                        | wi Delavrat      |
| @Dislown faitig regity content                                             | 9-0 - +                                                                                                    | · Paper Safety · |
| CUNVERSE A                                                                 | 848-CM                                                                                                    |                  |
|                                                                            | -018                                                                                                    | 100 207          |
| QUEENS                                                                     |                                                                                                    |                  |
|                                                                            | wrutes (Se                                                                                                    | Red Cea: 💌       |
| PREASURALIZE CONTINUE LANCENT Men. New 75, 10 4/04 PM                      | 5000 <del>-</del>                                                                                                | 1990 - 199       |
| ANTENNISE MENT IB I HAIVTENNICE SCHEDULE                                   |                                                                                                    | 8.0              |
| - Enterprise Learning Stationagement                                       |                                                                                                    |                  |
|                                                                            |                                                                                                    |                  |
| Cannada 2008 1 - Tarra of Juan 1 - College Weighter                        |                                                                                                    |                  |
|                                                                            | DOLLAR BO                                                                                                    | ILEGE IS         |
|                                                                            |                                                                                                    |                  |
|                                                                            |                                                                                                    |                  |
|                                                                            |                                                                                                    |                  |
|                                                                            |                                                                                                    |                  |
| /                                                                          |                                                                                                    |                  |
|                                                                            |                                                                                                    |                  |
|                                                                            |                                                                                                    |                  |
|                                                                            |                                                                                                    |                  |
|                                                                            |                                                                                                    |                  |
| Anna a a a an an an an an an an an an an                                   | Abel Abel here de alle alle alle                                                                                 |                  |

Click HR / Campus Solutions

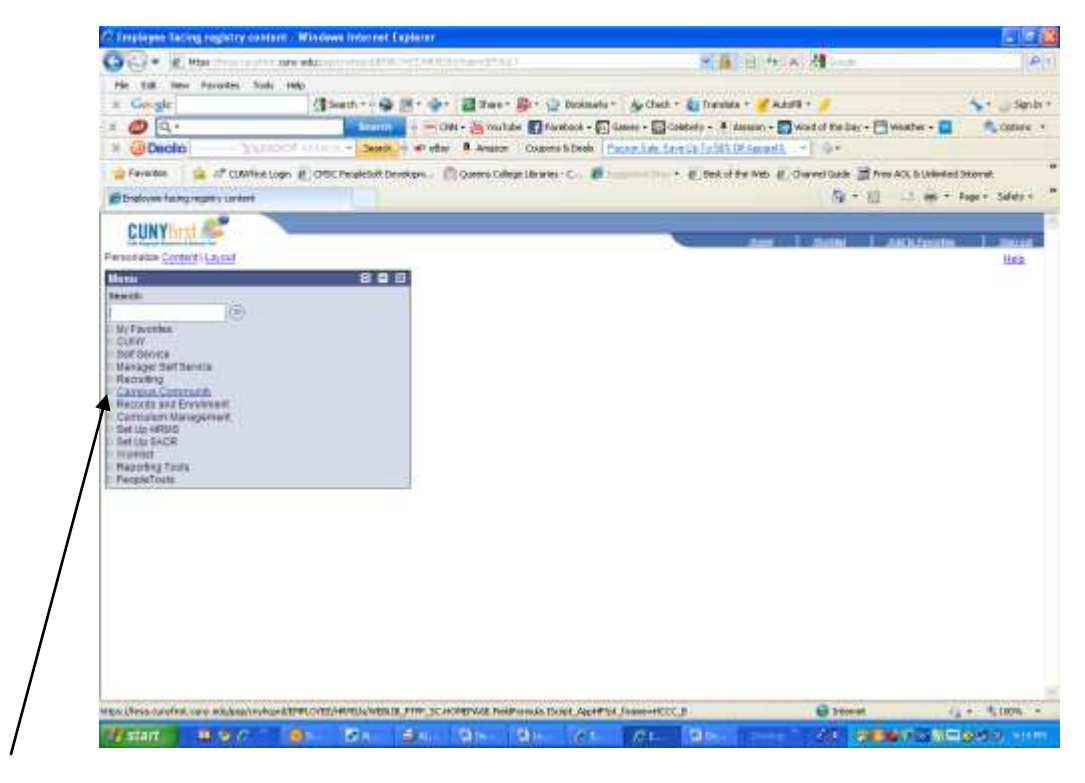

Click Campus Community

| Base Needgation Page - Win                                                                                                    | ndews brow set Explorer                                                                                                    | 4    |
|----------------------------------------------------------------------------------------------------|----------------------------------------------------------------------------------------------------|------|
| Contraction of the second                                                                                                    | nin 🗤 de la factur de la contractica per la contra d'Antena de constituit de la contractica de la contractica de la c                                                                                                    | #    |
| File Call New Taroxidas                                                                                                    | Tools May                                                                                                    |      |
| s Geight                                                                                                    | 📲 Saunt - v 🖓 🐹 - 🖆 - 🗱 Saunt 🖓 - 🙄 Bottanita - 🖕 Caut - 🏩 Hander - 🍠 Aublik - 🍠                                                                                                    | n hi |
| 1 🥥 Q -                                                                                                    | an an ann an 🖞 👘 - 1969 a 🚔 traction 🛃 traction a 🖓 Linear a 😭 Calculus a 👘 Annana a 💭 Annata a 💭 Annana a 👘 Annana a 👘 Annana a 👘 Annana a 👘 Annana a 👘 Annana a 👘 Annana a Anna a Anna a                                                                                                    | . +  |
| # @Decito                                                                                                    |                                                                                                    |      |
| Privates Sa of O.M.                                                                                                    | fret Loge (g. Offic Freekisk Developen) 🖉 Overer Gelege Linewer - C. 🖉 👘 🔸 (g. Developen) (g. Overer Geleg (g. Pres AS), Australia Eleveret                                                                                                    |      |
| Cites Segmentage                                                                                                    | Stat D - 2 min her Mer                                                                                                    |      |
| CUNYING A                                                                                                    |                                                                                                    | -    |
| the second second second second second second second second second second second second second second second se                                                                                                    | nes   may   statement   a                                                                                                    |      |
|                                                                                                    | The State - 1                                                                                                    | a l  |
| 101                                                                                                    | B Campus Community                                                                                                    | 8    |
| Li Facatas                                                                                                    | Marine Sector Sector (Sector) and Annual Sector (Sector) and Annual Sector (Sector)                                                                                                    |      |
| Sall Service                                                                                                    | 1 Standard Research (1) Standard (1) Fernand Reference in Standard (1) Reference in Standard (1) |      |
| Manaper Swit Serven                                                                                                    | 😵 Chec as adapted eventures of extenses as                                                                                                    |      |
| Repairing                                                                                                    | Promising The gate bases where an an an an an an an an an an an an an                                                                                                    |      |
| E Paraonal Information                                                                                                    |                                                                                                    |      |
| (Student)                                                                                                    |                                                                                                    |      |
| Distant.                                                                                                    |                                                                                                    |      |
| · Butter Devenue Ch                                                                                                    |                                                                                                    |      |
| Christian Taxabase                                                                                                    |                                                                                                    |      |
| Curiolum Management                                                                                                    |                                                                                                    |      |
| Sel US HERITS                                                                                                    |                                                                                                    |      |
| Vettes                                                                                                    |                                                                                                    |      |
| Reporting Tests                                                                                                    |                                                                                                    |      |
| Perce12018                                                                                                    |                                                                                                    |      |
|                                                                                                    |                                                                                                    |      |
|                                                                                                    |                                                                                                    |      |
|                                                                                                    |                                                                                                    |      |
|                                                                                                    |                                                                                                    |      |
|                                                                                                    |                                                                                                    |      |
|                                                                                                    |                                                                                                    |      |
|                                                                                                    |                                                                                                    |      |
|                                                                                                    |                                                                                                    |      |
|                                                                                                    | Bitmat ig - 6,005                                                                                                    |      |
| A start B to the                                                                                                    |                                                                                                    |      |
| Contraction of the local sectors of the local sectors of the local secto | A CONTRACTOR OF A CONTRACTOR OF A CONTRACTOR O | 1.00 |
|                                                                                                    |                                                                                                    |      |
|                                                                                                    |                                                                                                    |      |

Under Service Indicators (Student)

Click Manage Service Indicators

| In the two frances Interface                                                                                                    |                             |                     | and the second second se |                         |                            | 1.                        | 1-10-1                    |
|----------------------------------------------------------------------------------------------------|-----------------------------|---------------------|----------------------------------------------------------------------------------------------------|-------------------------|----------------------------|---------------------------|---------------------------|
| Note Note     Note     Note     Note     Note     Note     Note     Note     Note     Note     Note     Note     Note     Note     Note     Note     Note     Note     Note     Note     Note     Note     Note     Note                                                                                                        <                                                                                                    | . a sette proven            | covy.edu            | A THE OWNER AND INCOME.                                                                                                    | macrost section         |                            | Contraction of the second | 183                       |
| Conjoin     Service in Service in Servic                                                                                                    | He Edit View Favorites      | Tack Hele           |                                                                                                    |                         |                            |                           |                           |
| x     A - Based     Based     Control     Based     Control     Based     Control     Based     Control     Based     Control     Based     Control     Based     Control     Based     Control     Based     Control     Based     Control     Based     Control     Based     Control     Based     Control     Control     Contro     Control     Control     Co                                                                                                    | « Google                    | 1 500               | di + 🚱 🔄 + - 👘 + - 📑 Share + 👰 + 😭 Doo                                                                                                    | mets+ Sy Check +        | 🖏 Italaka + 🛒 Autorii      | †: <b>/</b>               | Se 🗍 Digi Di              |
| We choose     Samethy of will P. Answer     Coupons to Deals     Samethy of will P. Answer     Samethy of will P. Answer     Samethy of will P. Answer     Samethy of will P. Answer     Samethy of will P. Answer     Samethy of will P. Answer     Samethy of will P. Answer     Samethy of will P. Answer     Samethy of will P. Answer     Samethy of will P. Answer     Samethy of will P. Answer     Samethy of Will P. Answer     Samethy of Will P. Answer<                                                                                                    | Q+                          |                     | Baute - OW+ Byante Transo                                                                                                    | + 🛐 Gamesi + 🛄 Cela     | ebety + 🖡 Ansocori + 🌄 Wo  | ed of the Day + 🛄 Wed     | dwi + 🔲 🖏 Cellure +       |
|                                                                                                    | × 🙂 Decto                   | diodi com           | - Search + eff allar 8 Amazon Cospons & De                                                                                                    | a Santenhita            | nit 1 de Juha 5 201 (01 -  | 31                        |                           |
| Introduction     Introduction        Introduction                                                                                                    | Parceber 🔒 6° CUM           | RR Lugh # CPOCP     | opieduit Developie 🙆 Queens Exilege Libraries - C                                                                                                    | Ø                       | a best of the trees at the | and Gade 📑 Non ACC        | 6. Unitrated Diterset     |
| Image: Service Indicators     Image: Service Indicators       Indicators     Image: Service Indicators       Interget Service Indicators     Image: Service Indicators       Interget Service     Image: Service Indicators       Interget Service Indicators     Image: Service Indicators       Interget Service Indicators     Image: Service Indicators       Interget Service Indicators     Image: Service Indicators       Interget Service Indicators     Image: Service Indicators       Interget Service     Image: Service Indicators   <                                                                                                    | Herage Service Indicators   |                     |                                                                                                    |                         |                            | N . 0                     | 1 mi + Roge + Safety +    |
| Image: Service Indicators     Image: Service Indicators       Intrage: Service Indicators     Image: Service Indicators       Correct Contracting     Image: Service Indicators       Correct Contracting     Image: Service Indicators       Correct Contracting     Image: Service Indicators       Correct Contracting     Image: Service Indicators       Correct Contracting     Image: Service Indicators       Correct Contracting     Image: Service Indicators       Correct Contracting     Image: Service Indicators       Correct Contracting     Image: Service Indicators       Correct Contracting     Image: Service Indicators       Correct Contracting     Image: Service Indicators       Service     Image: Service Indicators       Correct Contracting     Image: Service Indicators       Correct Contracting     Image: Service Indicators       Correct Contracting     Image: Service Indicators       Correct Contracting     Image: Service Indicators       Correct Contracting     Image: Service Indicators       Service     Image: Service Indicators       Correct Contracting     Image: Service Indicators       Service     Image: Service Indicators       Correct Service     Image: Service Indicators       Service     Image: Service Indicators       Service     Image: Service Indicators                                                                                                    | CHINN -                     | -                   |                                                                                                    |                         |                            |                           | 42                        |
| minit       The start information pool have and clip Barrin. Leave fields lianed for a tist of all values.         Manage Service indication       The start information pool have and clip Barrin. Leave fields lianed for a tist of all values.         Manage Service indication       The start information pool have and clip Barrin. Leave fields lianed for a tist of all values.         Manage Service indication       The start information pool have and clip Barrin. Leave fields lianed for a tist of all values.         Manage Service indication       The start information pool have and clip Barrin. Leave fields lianed for a tist of all values.         Manage Service indication       The start information pool have and clip Barrin. Leave fields lianed for a tist of all values.         Manage Barrine       The start information pool have and clip Barrine pool have and clip Barrine pool have and clip                                                                                                    | LUNTGER                     |                     |                                                                                                    |                         | C. Liter                   | 20000                     | All Advertises T. Deputer |
| Arran:     The workson       CAN     Service indicators       Extra and service indicators     Extra and service indicators       Extra and service indicators     Extra and service indicators       Extra and service indicators     Extra and service indicators       Extra and service indicators     Extra and service indicators       Extra and service indicators     Extra and service indicators       Extra and service indicators     Extra and service indicators       Extra and service indicators     Extra and service indicators       Extra and service indicators     Extra and service indicators       Extra and service indicators     Extra and service indicators       Serviced     Extra and service indicators       Serviced     Extra and service indicators       Serviced     Extra and service indicators       Serviced     Extra and service indicators       Serviced     Extra and service indicators       Serviced     Extra and service indicators       Serviced     Extra and service indicators       Serviced     Extra and service indicators       Serviced     Extra and service indicators       Serviced     Extra and service indicators       Serviced     Extra and service indicators       Serviced     Extra and service indicators       Serviced     Extra and service indicators                                                                                                    |                             |                     |                                                                                                    |                         |                            |                           | NOT A LOOK ALCONG MALE    |
| Manage Service Indicators CAN Bef Banne For Banne Def Service Transformation you have and did Search. Leave fields blave for a tist of all values. Field and Examing Value Frequencies Transformation Carryon State Carryon III Carryon III Carryon II                                                                                                    | anti:                       |                     |                                                                                                    |                         |                            |                           | THEY WINDOW   HIELD   JE  |
| Chyperiod     Exter any information you have and child Sawrich. Laws fields kinen for a that of all volues.       Fit Bannes     Find an Examing Volue       Comparison Commandy     Find an Examing Volue       Predoced Works     Find an Examing Volue       Comparison Commandy     Find an Examing Volue       Predoced Works     Find an Examing Volue       Comparison Commandy     Find an Examing Volue       Predoced Works     Find an Examing Volue       Comparison Commandy     Find an Examing Volue       Predoced Works     Find an Examing Volue       Comparison Commandy     Find an Examing Volue       Predoced Works     Find an Examing Volue       Predoced Works     Find an Examing Volue       Predoced Works     Find an Examing Volue       Predoced Works     Find an Examing Volue       Predoced Works     Find an Examing Volue       Predoced Works     Find an Examing Volue       Predoced Works     Find an Examing Volue       Predoced Works     Find an Examing Volue       Predoced Works     Find Anne Examing Volue       Predoced Works     Find Hore to Find to Find       Predoced Works     Examing Predoced Works       Predoced Works     Examing Predoced Works       Predoced Works     Examing Predoced Works       Predoced Works     Examing Predoced Works </td <td>L Factors</td> <td>Manage Serv</td> <td>ice Indicators</td> <td></td> <td></td> <td></td> <td></td>                                                                                                    | L Factors                   | Manage Serv         | ice Indicators                                                                                                    |                         |                            |                           |                           |
| Interligite Service     Find an Ensisting Value       ServiceS     Find an Ensisting Value       ServiceS     Engines       Project Private     Engines       Private Private     Engines       ServiceS     Engines       ServiceS     Engines                                                                                                    | OURVY                       | Enter any informa-  | box you have and chid-Dearch. Leave fields blank h                                                                                                    | e a tlat of all values. |                            |                           |                           |
| Sportwold       Provision       Provision       Standowii       Standowii                                                                                                    | lanagar Salt Service.       | ( first an 2 statis | Value 1                                                                                                    |                         |                            |                           |                           |
| Arredor All Stream Barnelling     Exception all Stream Barnelling     Cale of the second and the second all stream Barnelling       (Builder)     Second and stream Barnelling     Second and stream Barnelling       (Builder)     Second and stream Barnelling     Second and stream Barnelling       (Builder)     Second and stream Barnelling     Second and stream Barnelling       Second and Second and Second Barnelling     Second and stream Barnelling     Second and stream Barnelling       Second and Second and Second Barnelling     Second and Second Barnelling     Second and Second Barnelling       Second and Second Barnelling     Second and Second Barnelling     Second and Second Barnelling       Second and Second Barnelling     Second Barnelling     Second Barnelling       Second and Second Barnelling     Second Barnelling     Second Barnelling       Second Barnelling     Second Barnelling     Second Barnelling       Second Barnelling     Second Barnelling     Second Barnelling       Second Barnelling     Second Barnelling     Second Barnelling                                                                                                    | Recruiting                  | (                   | Y                                                                                                    |                         |                            |                           |                           |
| Billowith<br>Bendowith<br>Bendowith | 2 Personal Information      | EmpliD:             | Dephis with 👘                                                                                                    |                         |                            |                           |                           |
| Batchell Sector Bit Batchell Bit Batchell Bit Batchell Bit Batchell Bit Batchell Bit Batchell Bit Batchell Bit Batchell Bit Batchell Bit Batchell Bit Batchell Bit Batchell Bit Batchell Bit Batchell Bit Batchell Bit Batchell Bit Batchell Bit Bit Bit Bit Bit Bit Bit Bit Bit Bit                                                                                                    | (Student)                   | Academic Care       | e - *                                                                                                    | 88                      |                            |                           |                           |
|                                                                                                    | (Student)                   | Rational ID:        | begins with 😴                                                                                                    |                         |                            |                           |                           |
|                                                                                                    | - Mietaga Dentra            | Campus ID:          | begint with 🛥                                                                                                    |                         |                            |                           |                           |
| Booton as E Engineering     Find Marnel Inspire of Image      Care Securities     Engine of Image      Engine of Image      Engine and      Engine of Image      Engine of Image       Engine of Image       Engine of Image        Engine of Image       Engine of Image       En                                                                                                    | - Itadent Decision Cit.     | Lost Name:          | segins with 🛥                                                                                                    |                         |                            |                           |                           |
| Curriculari Usinggerrant<br>Curriculari<br>Service 54-CR<br>Second Curriculari<br>Second Curriculari<br>Second Curiculari<br>Second Curric                                                                                                    | Records and Enrollinest     | First Norres        | legits with 🐱                                                                                                    |                         |                            |                           |                           |
| Menone Stands Stands St                                                                                                    | Curriculum Management       | Cana Seruit         |                                                                                                    |                         |                            |                           |                           |
| Werkleit<br>Resolution Tasks<br>PeopleTasks<br>Werkleit<br>Basis Search Litters<br>Basis Search Litters<br>Werkleit<br>Basis Search Litters<br>Basis Search Litters<br>Basis                                                                                                    | Set Up SACR                 | a seven se come     |                                                                                                    |                         |                            |                           |                           |
| PeopleTable                                                                                                    | Norkitet<br>Reportion Table | Bearth              | Basis Segiot 🖬 Save Secont Cotesta                                                                                                    |                         |                            |                           |                           |
| ne entre a constant de la constant de la constant d                                                                                                    | PeopleTable                 | · · · · ·           |                                                                                                    |                         |                            |                           |                           |
| ne 🖗 tresse d <sub>B</sub> + %.1                                                                                                    |                             | 1                   |                                                                                                    |                         |                            |                           |                           |
| ne 🚱 brevne 🏤 - 🔩 t                                                                                                    |                             | 1                   |                                                                                                    |                         |                            |                           |                           |
| ne 🚱 beenne 🦙 🔩 t                                                                                                    |                             | 1                   |                                                                                                    |                         |                            |                           |                           |
| w Denne d <sub>a</sub> + 4,0                                                                                                    |                             | 1                   |                                                                                                    |                         |                            |                           |                           |
| w Derester (g + %)                                                                                                    |                             | 1                   |                                                                                                    |                         |                            |                           |                           |
| w 🔮 internet 🖉 - 4,1                                                                                                    |                             | 1                   |                                                                                                    |                         |                            |                           |                           |
|                                                                                                    | *                           |                     |                                                                                                    |                         |                            | G Internet                | 14 + 5,109% +             |
| and the second second s                                                                                                    | Retart B. D.A.              | 10 m                | to the late the late                                                                                                    | Loren Man               | Cold Street and            | ALL PROPERTY              | CONTRACTOR AND            |

Conduct Patron Search - Click Search

(Please note that it is best to search by the Student Empl ID or National ID)

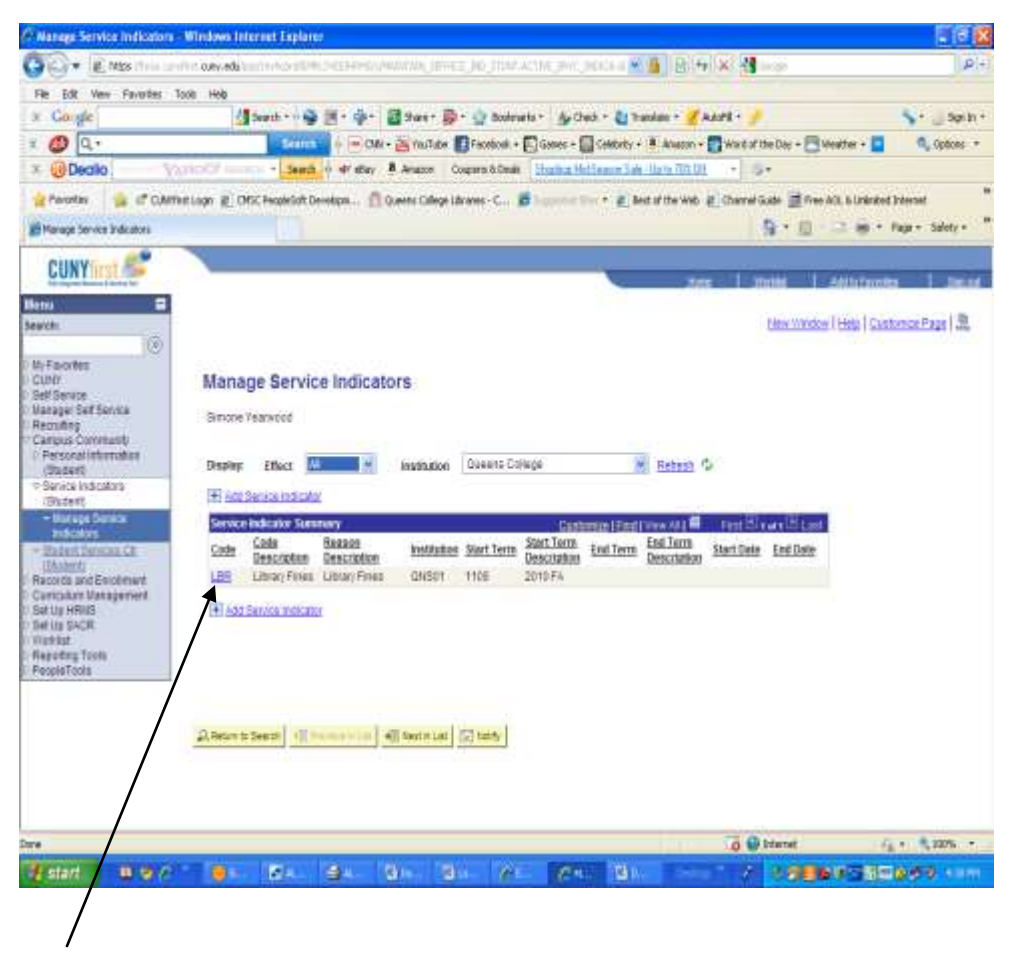

## Click Block (LBR)

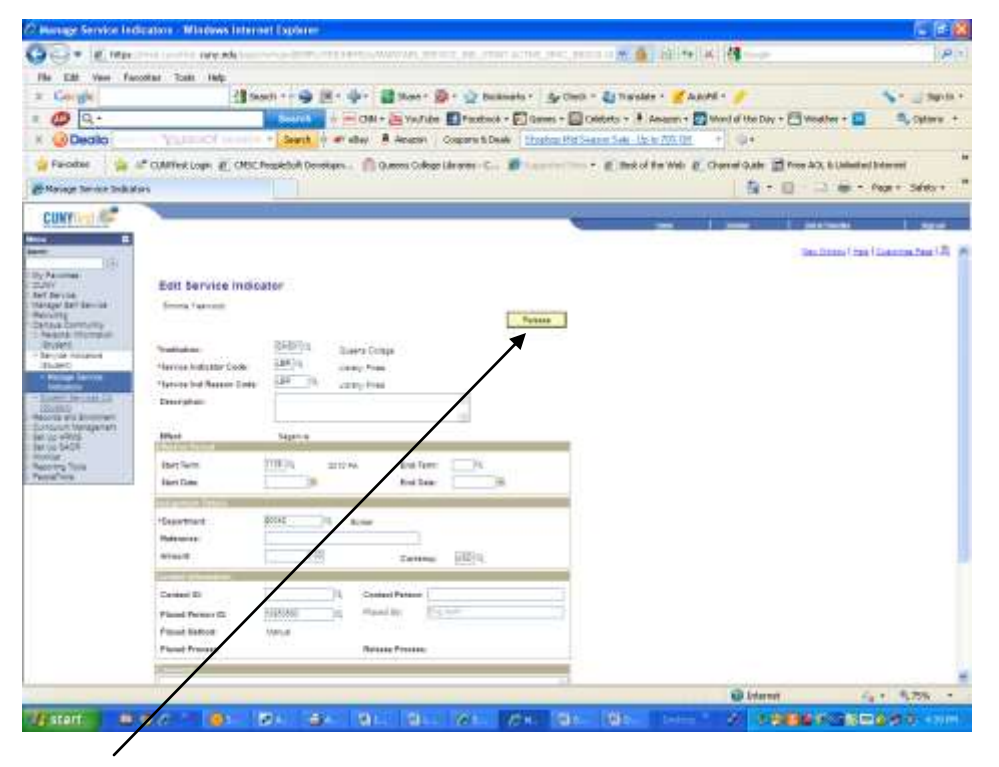

Click Release

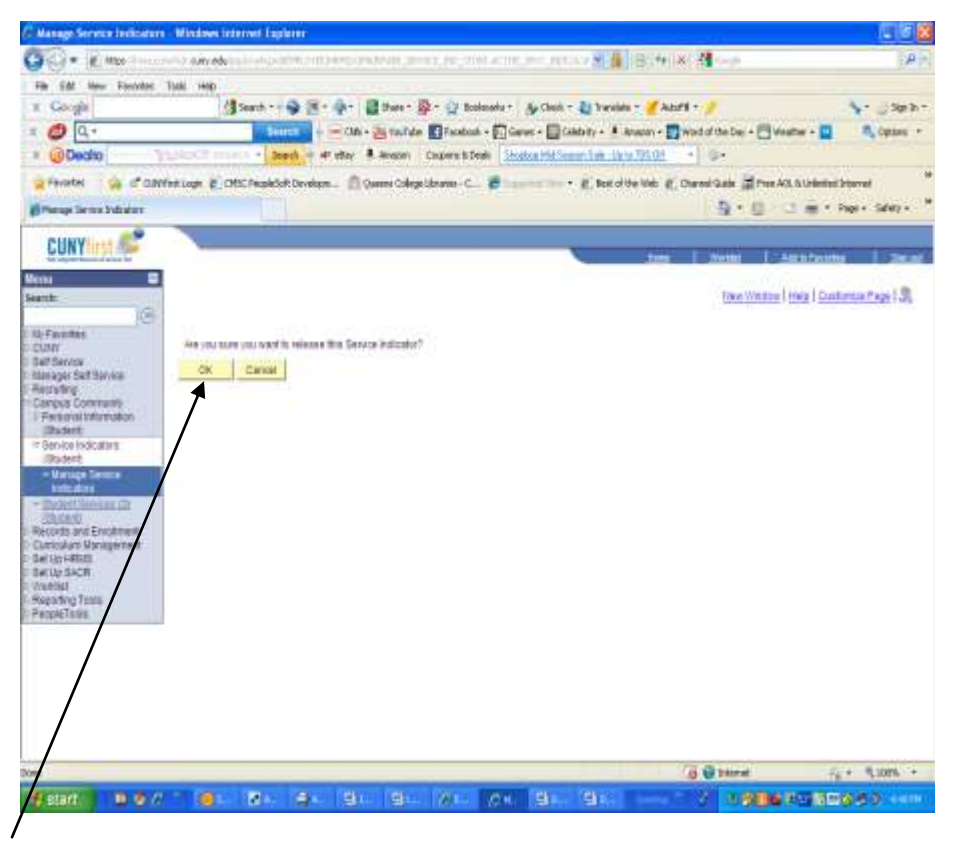

Click OK

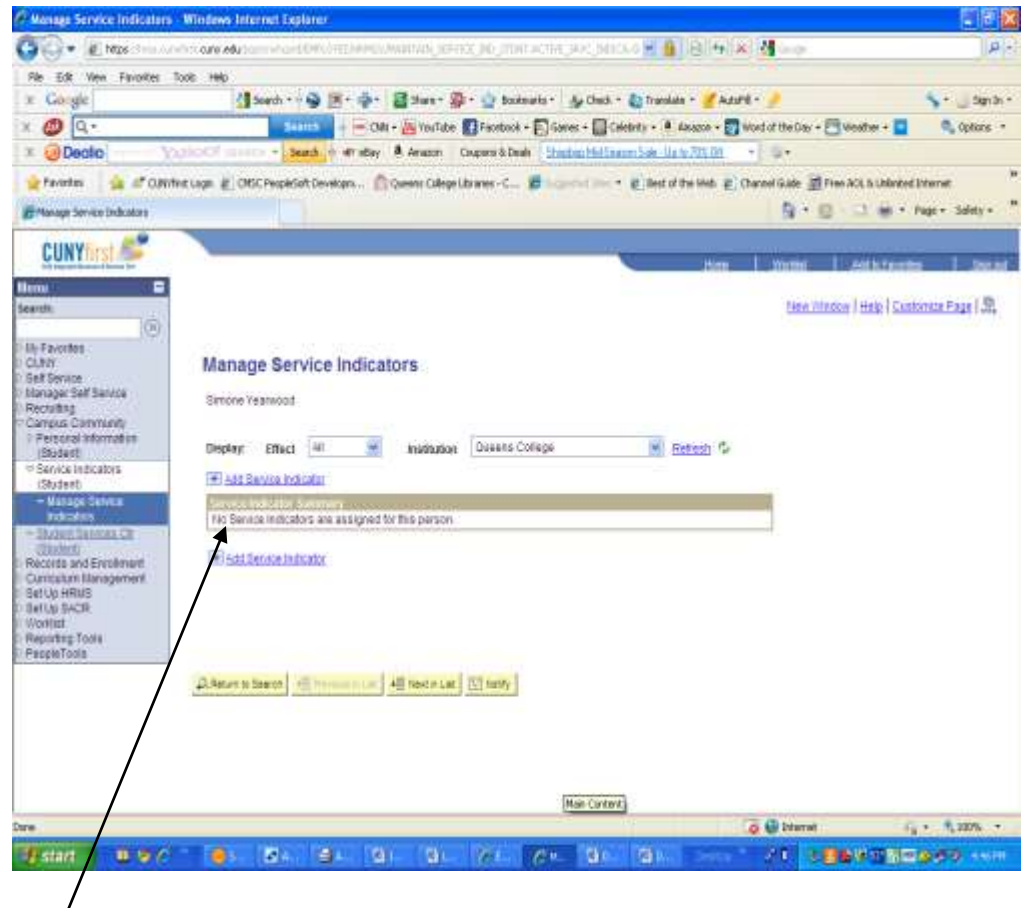

Block is now clear